# Configuring a BEC 7800TN Wireless ADSL Modem

 Setting Up the PC
 Logging into BEC
 Configuring Wireless

 Setup
 Setup – Static IP

 Setup – Main Port
 Finished
 Firmware Update

# **ATTENTION!**

Before the modem is programmed and installed for the first time, it must have the latest firmware on it. This can be found by logging into the modem per the instructions below. On the "Device Info" page find "Software Version", this should be 2.02e.RC3-dss3. If it is not, the firmware will need to be update before proceeding.

See <u>Page 14</u> of this document for instructions on flashing new firmware to the modem.

### Setting Up the PC

Before you can get into your new BEC 7800TN Wireless modem, you will need to have the computer's Ethernet interface to be set up for DHCP, or you will have to set up a static IP address.

Use the following address information if setting up a static IP in the computer's Ethernet interface:

IP ADDRESS: **192.168.10.100** SUBNET MASK: **255.255.255.0** GATEWAY: **192.168.10.1** 

PRIMARY DNS: 216.129.224.1 SECONDARY DNS: 216.220.0.1

## Logging Into the BEC 7800N

| 🖉 Blank Page - Windows I | nternet Explorer                                                                                                    |      |                                      |
|--------------------------|----------------------------------------------------------------------------------------------------|------|--------------------------------------|
| 🕒 🗸 🖉 🗸                  | 2.168.10.1/                                                                                                    |      | 💽 🍫 🗙 AVG Secure Search              |
| File Edit View Favorites | Tools Help                                                                                                    |      |                                      |
| Connecting               |                                                                                                    | ł    | 🕯 • 🔝 - 🖶 • 🔂 Page • 🎯 Tools • 🕢 • 🎼 |
|                          | Connect to 192.168.<br>The server 192.168.10.1<br>username and password.<br>Warning: This server is re<br>password be sent in an in<br>without a secure connection<br>User name:<br>Password: | 10.1 |                                      |

In order to log in, open a web browser (Internet Explorer works best for this), and in the address bar type in the following IP address.

#### 192.168.10.1

After you input the IP address, press the "GO" button or press "ENTER" on your keyboard to access the page. If everything goes as anticipated, you will see a login screen prompting for username and password (Above).

At this point in the process, input the username and the password as follows:

#### USERNAME: admin PASSWORD: NEMONTadmin

After inputting the username and password, simply click the **"OK"** button. You will be redirected to the default home page of the modem.

## **Configuring Wireless**

|                         | Parameters                             |          |                      |                           |     |                |       |        |  |
|-------------------------|----------------------------------------|----------|----------------------|---------------------------|-----|----------------|-------|--------|--|
|                         | Wireless                               | 🗹 Ena    | ble                  |                           |     |                |       |        |  |
|                         | Hide SSID                              | 🗆 Ena    | ble                  |                           |     |                |       |        |  |
| vice into<br>iick Start | Clients Isolation                      | Ena      | ble                  |                           |     |                |       |        |  |
| wanced Setup            | Disable WMM Advertise                  | - Ena    | ble                  |                           |     |                |       |        |  |
| reless                  | Wireless Multicast Forwarding (A/ME)   |          | blo                  |                           |     |                |       |        |  |
| Basic                   |                                        | Licita   | ule<br>              |                           |     |                |       |        |  |
| Security                | 550                                    | Nemor    | Nemont               |                           |     |                |       |        |  |
| IAC Filter              | BSSID                                  | 00:04:E  | 00:04:ED:DD:E2:82    |                           |     |                |       |        |  |
| Vireless Bridge         | Country                                | UNITE    | UNITED STATES        |                           |     |                |       |        |  |
| ldvanced                | May Olianta                            | 10 11 10 |                      |                           |     |                |       |        |  |
| Station Info            | Max cherits                            | 10       | [[1-10]              |                           |     |                |       |        |  |
| nagement                | Wireless - Guest/Virtual Access Points | 5        |                      |                           |     |                |       | 1      |  |
|                         | SSID                                   | Hidden   | Clients<br>Isolation | Disable VVMM<br>Advertise | WMF | Max<br>Clients | BSSID | Enable |  |
|                         | wI0_Guest1                             |          |                      |                           |     | 16             | N/A   |        |  |
|                         | wI0_Guest2                             |          |                      |                           |     | 16             | N/A   |        |  |
|                         | wI0_Guest3                             |          |                      |                           |     | 16             | N/A   |        |  |
|                         |                                        |          |                      |                           |     | Second P. S.   |       |        |  |
|                         | Apply Cancel                           |          |                      |                           |     |                |       |        |  |

After logging into the modem's home page, click "**Wireless**" on the left side of the page. Enter the "**SSID**" the customer would like to use. This is usually the customer's last name. Once entered, click the "**Apply**" button to save changes.

| 1                 |                          |                                                                                                    | outer                 |  |
|-------------------|--------------------------|----------------------------------------------------------------------------------------------------|-----------------------|--|
|                   | Wireless                 |                                                                                                    |                       |  |
| >Device Info      | ▼Security                |                                                                                                    |                       |  |
| · Quick Start     | WPS Setup                |                                                                                                    |                       |  |
| Advanced Setup    | WPS                      | Disable 🗸                                                                                                    |                       |  |
| Wireless          | Manual Setun AP          |                                                                                                    |                       |  |
| ' Basic           |                          | Noment                                                                                                    |                       |  |
| · Security        |                          | Internont S                                                                                                    |                       |  |
| · Wireless Bridge | Network Authentication   | WPA-PSK                                                                                                    |                       |  |
| Advanced          | WPAWAPI passphrase       |                                                                                                    | Click here to display |  |
| Station Info      | WPA Group Rekey Interval | 0                                                                                                    | [0-2147483647]        |  |
| Management        | WPAWVAPI Encryption      | TKIP+AES 🐱                                                                                                    |                       |  |
|                   | Apply Cancel             | Landra Contraction of Contraction of |                       |  |

To setup the wireless security click on the **"Security"** link on the left side of the page under **"Wireless"**. The **"Select SSID**" should show the SSID you entered on previous page.

"WPA/WAPI passphrase" by default is the MAC address (uppercase letters) which is listed on the underside of the modem on the MAC address label. However, the password can be changed to anything the customer would prefer to use. The only restriction is that the new key is at least eight or more characters in length. The current passphrase can be viewed by clicking on the "Click here to display" link to the right of the passphrase box.

After modifying the information above, click the **"Apply"** button to save these settings.

#### 

If the customers wireless network card <u>DOES NOT</u> support WPA then this modem will not work with it. WEP encryption is **NOT** available. If customers wireless card will only do WEP then the "**Network Authentication**" will need to be set to "**None**"

### <u>Setup</u>

# If customer is ADSL/DHCP (Not FTTP), you are done configuring the BEC 7800TN modem! The modem is now ready for DHCP authentication.

# If customer is FTTP/DHCP then skip to "Setup – Main Port" on page 12

\*Proceed to the next page if the customer is <u>NOT</u> ADSL/DHCP or FTTP/DHCP.

| TECHNOLOGIES    | Dual WA                       | Dual WAN ADSL2+ Firewall Router |  |  |  |  |  |  |
|-----------------|-------------------------------|---------------------------------|--|--|--|--|--|--|
|                 | Device Info                   |                                 |  |  |  |  |  |  |
| Device Info     | ▼Device Information           |                                 |  |  |  |  |  |  |
| uick Start      | Model Name                    | BEC 7800TN R2                   |  |  |  |  |  |  |
| dvanced Setup < | Host Name                     | home.gateway                    |  |  |  |  |  |  |
| fireless        | System Up-Time                | 7 Minute(s)                     |  |  |  |  |  |  |
| anagement       | Date/Time                     | Thu Jan 1 00:07:01 1970         |  |  |  |  |  |  |
|                 | Software Version              | 2.02d.dc2                       |  |  |  |  |  |  |
|                 | LAN IPv4 Address              | 192.168.10.1                    |  |  |  |  |  |  |
|                 | LAN IPv6 Address              | fe80::204:edff.fedd:e282/64     |  |  |  |  |  |  |
|                 | MAC Address                   | 00:04:ed:dd:e2:82               |  |  |  |  |  |  |
|                 | DSL PHY and Driver Version    | A2pD032c.d23e                   |  |  |  |  |  |  |
|                 | Wireless Driver Version       | 5.60.120.11.cpe4.06L03.8        |  |  |  |  |  |  |
|                 | -WAN                          |                                 |  |  |  |  |  |  |
|                 | Line Rate - Upstream (Kbps)   | 0                               |  |  |  |  |  |  |
|                 | Line Rate - Downstream (Kbps) | 0                               |  |  |  |  |  |  |
|                 | Default Gateway               |                                 |  |  |  |  |  |  |
|                 | Connection Time               |                                 |  |  |  |  |  |  |
|                 | Primary DNS Server            | 0.0.0.0                         |  |  |  |  |  |  |
|                 | Secondary DNS Server          | 0.0.0.0                         |  |  |  |  |  |  |
|                 | Default IPv6 Gateway          |                                 |  |  |  |  |  |  |

After logging into the modem's home page, click the **"Advanced Setup"** link at the left of the page to begin configuring your modem.

| BEC                                    | Dual WAN ADSL2+ Firewall Router                                                                               |
|----------------------------------------|----------------------------------------------------------------------------------------------------|
|                                        | Advanced Setup                                                                                                |
| ⊁Device Info                           | *WAN Interface                                                                                                |
| Quick Start                            | WAN Interface                                                                                                 |
| Advanced Setup                         | Main Part DRI V (Current Main Part DRI)                                                                       |
| WAN                                    |                                                                                                    |
| ▶ LAN                                  | Change                                                                                                    |
| ▶ NAT                                  | ATMInterface                                                                                                  |
| ▶ Security                             | Arminenace                                                                                                    |
| ▶ Parental Control                     | Layer2 Interface                                                                                              |
| Quality of Service                     | Interface VPI VCI Category LinkType Connection Mode IP QoS Scheduler Alg Queue Weight Group Precedence Remove |
| ▶ Routing                              | atm0 0 35 UBR EoA DefaultMode Enabled SP                                                                      |
| > DNS                                  | Add Pamova                                                                                                    |
| • DSL                                  | Not remove                                                                                                    |
| • UPnP                                 |                                                                                                    |
| • DNS Proxy                            | 1                                                                                                    |
| Static DNS                             | 1                                                                                                    |
| <ul> <li>Interface Grouping</li> </ul> |                                                                                                    |
| ▶ Certificate                          |                                                                                                    |
| Multicast                              |                                                                                                    |
| Wireless                               |                                                                                                    |
| Management                             |                                                                                                    |

Next you need to click on the "WAN" link at the left of the page.

### Setup – Static IP

### This section is only for customers with a static IP. If customer is DCHP then proceed to "Setup – Main Port" on page 12

| BEC<br>TECHNOLOGIES                    |   |           |             | Dual     | WAN ADS    | SL2+ Firev      | vall Route    | ər      |             |          |        |      |
|----------------------------------------|---|-----------|-------------|----------|------------|-----------------|---------------|---------|-------------|----------|--------|------|
|                                        | ^ | Advance   | d Setup     |          |            |                 |               |         |             |          |        |      |
| Device Info                            |   | *WAN Ser  | rvice       |          |            |                 |               |         |             |          |        |      |
| Quick Start                            |   | WAN Set   | m           |          |            |                 |               |         |             |          |        |      |
| Advanced Setup                         |   | Interface | Description | Type     | 1/lon0024n | MonMudd         | lama          | MAT     | 1Dv6        | MId      | Domovo | Edit |
| -WAN                                   |   | Intenace  | Description | Type     | vianou21p  | VIGHIWUAIU      | Binchied      | 19251   | District of | iwitu -  | Remove | Eun  |
| • WAN Interface                        |   | atmu      | ipoe_0_0_35 | IPOE     | N/A        | N/A             | Disabled      | Enabled | Disabled    | Disabled |        | Eau  |
| • WAN Service                          |   | eth4      | ipoe_eth4   | IPoE     | N/A        | N/A             | Disabled      | Enabled | Disabled    | Disabled |        | Edit |
| LAN                                    |   | Add       | Bomous      |          |            |                 |               |         |             |          |        |      |
| ▶ NAT                                  |   | Huu       | Remove      |          |            |                 |               |         |             |          |        |      |
| Security                               |   |           |             |          |            |                 |               |         |             |          |        |      |
| Parental Control                       |   |           |             |          |            |                 |               |         |             |          |        |      |
| Quality of Service                     |   |           |             |          |            |                 |               |         |             |          |        |      |
| ▶ Routing                              |   |           |             |          |            |                 |               |         |             |          |        |      |
| > DNS                                  |   |           |             |          |            |                 |               |         |             |          |        |      |
| • DSL                                  |   |           |             |          |            |                 |               |         |             |          |        |      |
| • UPnP                                 |   |           |             |          |            |                 |               |         |             |          |        |      |
| · DNS Proxy                            |   |           |             |          |            |                 |               |         |             |          |        |      |
| Static DNS                             |   |           |             |          |            |                 |               |         |             |          |        |      |
| <ul> <li>Interface Grouping</li> </ul> |   |           |             |          |            |                 |               |         |             |          |        |      |
| ▶ Certificate                          |   |           |             |          |            |                 |               |         |             |          |        |      |
| Multicast                              | ~ |           |             |          |            |                 |               |         |             |          |        | 4    |
|                                        |   |           |             |          |            |                 |               |         |             |          |        | 💞 Re |
|                                        |   |           | Cop         | vright @ | BEC Techno | logies Inc. All | rights reserv | /ed.    |             |          |        |      |

To configure the modem with the customers static IP click on the **"WAN Service"** link to the left. Here you'll see two different interfaces.

If the modem is on an **ADSL** connection then click the "**Edit**" button for the interface "**atm0**" and proceed to the next page.

If the modem is on a **FTTP** connection then click the "**Edit**" button for the interface "**eth4**" and proceed to the next page.

| BEC                       | Dual WAN                           | I ADSL2+ Firewall Rou | ter                  |  |  |  |  |
|---------------------------|------------------------------------|-----------------------|----------------------|--|--|--|--|
|                           | Advanced Setup                     |                       |                      |  |  |  |  |
| Device Info               | ▼WAN Service                       |                       |                      |  |  |  |  |
| Quick Start               | Parameters                         |                       |                      |  |  |  |  |
| Advanced Setup            | Obtain an IP address automatically | 🗆 Enable <            | _                    |  |  |  |  |
| • WAN Interface           | Option 60 Vendor ID                |                       |                      |  |  |  |  |
| • WAN Service             | Option 61 IAID                     |                       | 8 hexadecimal digits |  |  |  |  |
| LAN                       |                                    |                       |                      |  |  |  |  |
| ▶ NAT                     | Option 61 DUID                     |                       | hexadecimal digits   |  |  |  |  |
| Security                  | Option 125                         | Disable O Enable      |                      |  |  |  |  |
| Parental Control          | WAN IP Address                     | 76 75 52 2            |                      |  |  |  |  |
| Quality of Service        | White Address                      | 10.13.32.2            |                      |  |  |  |  |
| Routing                   | WAN Subnet Mask                    | 255.255.255.0         |                      |  |  |  |  |
| DNS                       | WAN gateway IP Address             | 76.75.52.1            |                      |  |  |  |  |
| • DSL                     | Obtain DNS                         | 0tomotio              |                      |  |  |  |  |
| · OPOP                    | Obtain Divo                        |                       |                      |  |  |  |  |
| DNS PTOXy     Chattle DNS | Primary DNS                        | 216.129.224.1         |                      |  |  |  |  |
| · Static DNS              | Secondary DNS                      | 216.220.01            |                      |  |  |  |  |
| Interface Grouping        |                                    | 1.1                   |                      |  |  |  |  |
| · Multicaet               | Back                               |                       |                      |  |  |  |  |
| Mirologe                  |                                    |                       |                      |  |  |  |  |

First uncheck the "Enable" checkbox next to "Obtain an IP address automatically". Now enter the customers static IP address in the "WAN IP Address" box. The subnet mask will go in the "WAN Subnet Mask" box and their gateway IP will go in the "WAN gateway IP Address Box".

Next the DNS information will need to be put in. Enter these in the "**Primary DNS**" and "**Secondary DNS**" boxes and then click the "**Next**" button.

### At this time the "Primary DNS" is 216.129.224.1 and the "Secondary DNS" is 216.220.0.1

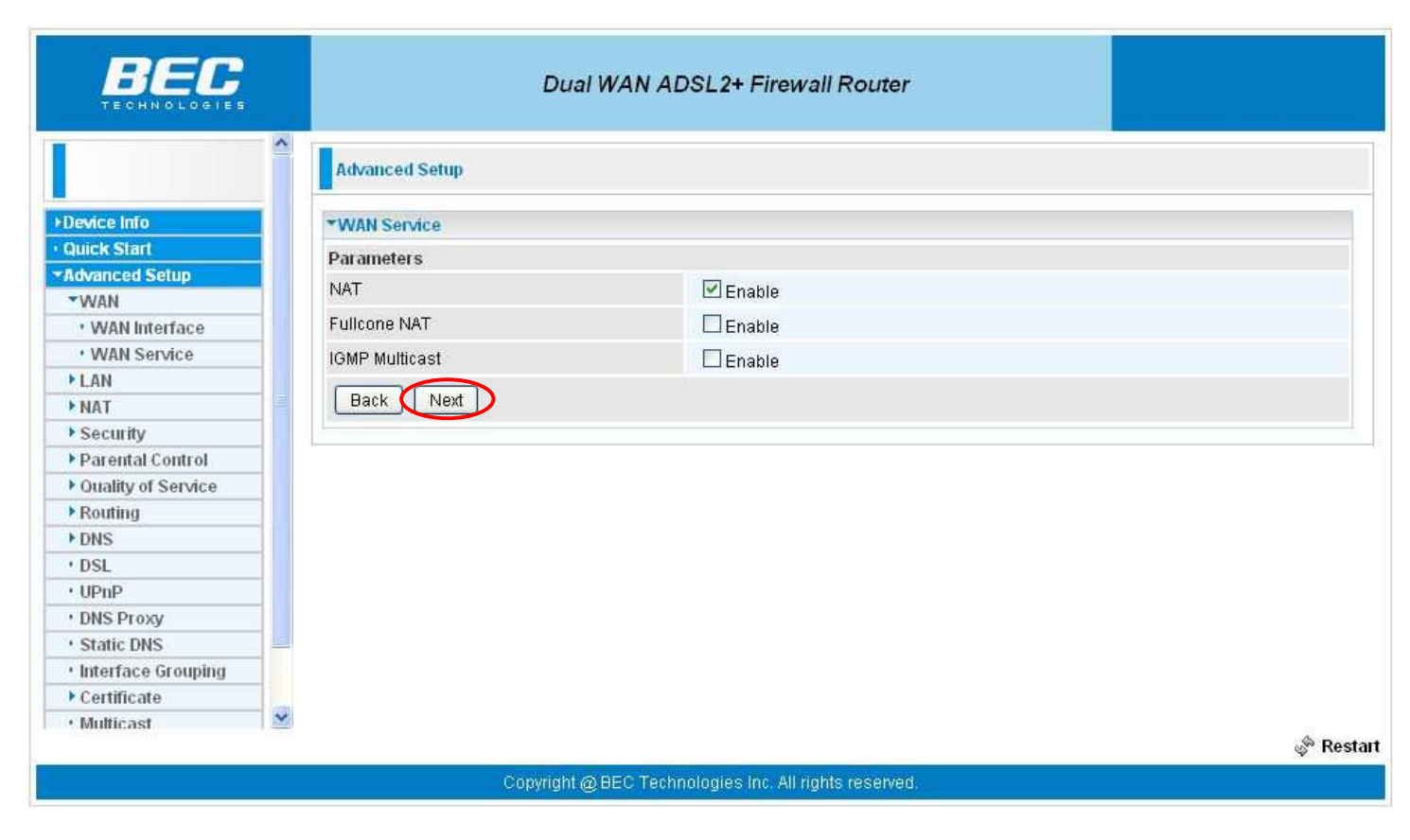

And now click on the "Next" button again.

| TECHNOLOGIES                           | Dı                                                                         | al WAN ADSL2+ Firewall Router          |              |  |  |  |
|----------------------------------------|----------------------------------------------------------------------------|----------------------------------------|--------------|--|--|--|
|                                        | Advanced Setup                                                             |                                        |              |  |  |  |
| Device Info                            | *WAN Service                                                               |                                        |              |  |  |  |
| Quick Start                            | Summary                                                                    |                                        |              |  |  |  |
| Advanced Setup                         | Male are that the actings hald                                             | missaka karaatiissa seeddad burene ICD |              |  |  |  |
| -WAN                                   | Make sure that the settings below match the settings provided by your ISP. |                                        |              |  |  |  |
| • WAN Interface                        | Туре                                                                       | IPoE                                   |              |  |  |  |
| • WAN Service                          | NAT                                                                        | Enabled                                |              |  |  |  |
| ▶ LAN                                  | Fullcone NAT                                                               | Disabled                               |              |  |  |  |
| ▶ NAT                                  |                                                                            | Distance                               |              |  |  |  |
| ▶ Security                             | IGMP Multicast                                                             | Disabled                               |              |  |  |  |
| ▶ Parental Control                     | Quality of Service                                                         | Disabled                               |              |  |  |  |
| Quality of Service                     | Deally Annuly                                                              |                                        |              |  |  |  |
| Routing                                | Back Apply                                                                 |                                        |              |  |  |  |
| ▶ DNS                                  |                                                                            |                                        |              |  |  |  |
| • DSL                                  |                                                                            |                                        |              |  |  |  |
| • UPnP                                 |                                                                            |                                        |              |  |  |  |
| • DNS Proxy                            |                                                                            |                                        |              |  |  |  |
| Static DNS                             |                                                                            |                                        |              |  |  |  |
| <ul> <li>Interface Grouping</li> </ul> |                                                                            |                                        |              |  |  |  |
| ▶ Certificate                          |                                                                            |                                        |              |  |  |  |
| Multicast                              | ×                                                                          |                                        | 🖑 Res        |  |  |  |
|                                        |                                                                            |                                        | 0.8001003100 |  |  |  |

And now click on the "Apply" button to save the changes.

If the customer is FTTP then proceed to the next page "Setup - Main Port"

If the customer is **ADSL** then the modem configuration is done. If the customer is DHCP, the modem is now ready for DHCP authentication. If customer has static IP the modem setup should be complete.

### Setup – Main Port

| BEC                                    |            |                  | Dual WA     | N ADSL2+ Fire   | ewall Ro    | outer         |              |                     |       |
|----------------------------------------|------------|------------------|-------------|-----------------|-------------|---------------|--------------|---------------------|-------|
|                                        | Advance    | ed Setup         |             |                 |             |               |              |                     |       |
| ▶Device Info                           | *WAN Inte  | erface           |             |                 |             |               |              |                     |       |
| Quick Start                            | WAN Inter  | rface            |             |                 |             |               |              |                     |       |
| Advanced Setup                         | Main Port  |                  |             |                 | urront Mair | Port: DRI )   |              |                     |       |
| ▶ WAN                                  | Wall Poll  | _                |             |                 | Jirent Man  |               |              |                     |       |
| ► LAN                                  | Change     | e                |             |                 |             |               |              |                     |       |
| ▶ NAT                                  | ATEA Inton | 1200             |             |                 |             |               |              |                     |       |
| Security                               | ATWINTER   | lace             |             | 1               |             |               |              |                     |       |
| ▶ Parental Control                     | Layer2 Int | terface          |             | ATM 📉           |             |               | la neri      | 1 MAR - MARA - MARA |       |
| Quality of Service                     | Interface  | VPI VCI Category | y Link Type | Connection Mode | IP QoS      | Scheduler Alg | Queue Weight | Group Precedence    | Remov |
| ▶ Routing                              | atm0       | 0 35 UBR         | EoA         | DefaultMode     | Enabled     | SP            |              |                     |       |
| > DNS                                  | Add        | Pernove          |             |                 |             |               |              |                     |       |
| • DSL                                  |            | [ Keniove ]      |             |                 |             |               |              |                     |       |
| • UPnP                                 |            |                  |             |                 |             |               |              |                     |       |
| DNS Proxy                              | 1          |                  |             |                 |             |               |              |                     |       |
| Static DNS                             |            |                  |             |                 |             |               |              |                     |       |
| <ul> <li>Interface Grouping</li> </ul> |            |                  |             |                 |             |               |              |                     |       |
| ▶ Certificate                          |            |                  |             |                 |             |               |              |                     |       |
| Multicast                              |            |                  |             |                 |             |               |              |                     |       |
| Wireless                               | 1          |                  |             |                 |             |               |              |                     |       |
| Management                             |            |                  |             |                 |             |               |              |                     |       |

On this page one can change the "**Main Port**" from "**DSL**" to "**Ethernet**" for use with a **FTTP** connection. The modem will use the "**EWAN**" port for its WAN connection instead of the "**DSL**" port. To set modem up for use on a **FTTP** choose "**Ethernet**" from this dropdown box.

Once you have picked what port type to use click the "Change" button.

## **Finished**

Now you are done configuring your BEC 7800TN modem! If the customer is DHCP, the modem is now ready for DHCP authentication. If customer has static IP the modem setup should be complete.

Congratulations! You are now done configuring your BEC 7800TN Wireless ADSL modem.

# Firmware Update

| BELS<br>TECHNOLOGIES | Dual WAN ADSL2+ Firewall Router |                             |  |  |  |  |
|----------------------|---------------------------------|-----------------------------|--|--|--|--|
|                      | Device Info                     |                             |  |  |  |  |
| evice Info           | ▼Device Information             |                             |  |  |  |  |
| uick Start           | Model Name                      | BEC 7800TN R2               |  |  |  |  |
| dvanced Setup        | Host Name                       | home.gateway                |  |  |  |  |
| fireless             | System Up-Time                  | 6 Hour(s) 16 Minute(s)      |  |  |  |  |
| Management           | Date/Time                       | Wed Sep 21 22:08:33 2011    |  |  |  |  |
| anagement            | Software Version                | 2.02e.RC3-dss3              |  |  |  |  |
|                      | LAN IPv4 Address                | 192.168.10.1                |  |  |  |  |
|                      | LAN IPv6 Address                | fe80::204:edff.fedd:e282/64 |  |  |  |  |
|                      | MAC Address                     | 00:04:ed:dd:e2:82           |  |  |  |  |
|                      | DSL PHY and Driver Version      | A2pD032c.d23e               |  |  |  |  |
|                      | Wireless Driver Version         | 5.60.120.11.cpe4.06L03.8    |  |  |  |  |
|                      | *WAN                            |                             |  |  |  |  |
|                      | Line Rate - Upstream (Kbps)     | 510                         |  |  |  |  |
|                      | Line Rate - Downstream (Kbps)   | 1536                        |  |  |  |  |
|                      | Default Gateway                 | atm0                        |  |  |  |  |
|                      | Connection Time                 |                             |  |  |  |  |
|                      | Primary DNS Server              | 216.129.224.1               |  |  |  |  |
|                      | Secondary DNS Server            | 216.220.30.1                |  |  |  |  |
|                      | Default IPv6 Gateway            |                             |  |  |  |  |

Start the firmware update process by clicking on "Management" on the left side of the page.

| BEC                                 |                                | Dual WAN ADSL2+ Firewall Router                               |
|-------------------------------------|--------------------------------|---------------------------------------------------------------|
|                                     | Management                     |                                                               |
| >Device Info                        | ▼Update Software               |                                                               |
| Quick Start                         | You may upgrade the system     | n software on your network device.                            |
| Advanced Setup                      | After upgrading, let your devi | ce restart with factory default settings or current settings. |
| Wireless                            |                                | O Factory Default Settings                                    |
| Management                          | Restart device with            |                                                               |
| ▶ Log                               |                                | • Current Settings                                            |
| SNMP Agent                          | New Firmware Image             | C.\Documents and Settings\gary\Desktor                        |
| <ul> <li>TR-069 Client</li> </ul>   |                                |                                                               |
| <ul> <li>Internet Time</li> </ul>   | Opgrade                        |                                                               |
| • Mail Alert                        |                                |                                                               |
| • Wake On LAN                       |                                |                                                               |
| <ul> <li>Access Control</li> </ul>  |                                |                                                               |
| <ul> <li>Remote Access</li> </ul>   |                                |                                                               |
| Time Schedule                       |                                |                                                               |
| • Update Software                   |                                |                                                               |
| <ul> <li>Backup / Update</li> </ul> |                                |                                                               |

Next click on "**Update Software**" listed under "**Management**" on the left hand side of the page. If this is the first time this modem is used it doesn't matter which "**Restart device with**" option is chosen. If this modem is currently installed and you want all your current settings to be saved during the update choose "**Current Setting**".

Next click on the "**Browse**" button and select the firmware file "**BEC7800R2\_2.02e.RC3-dss3.rfw**" located on your computer. Once selected click on the "Upgrade" button. The upgrade process may take several minutes to complete.